## Routing

The routing page allows you to specify custom routes that determine how data is moved around your network. After modifying any settings, click **Save Settings** to save your changes.

#### **RIP SETTING**

- **RIP:** Check the box to enable routing, then select which routing protocol to use:
  - **RIPv1:** Protocol in which the IP address is routed through the internet.
  - **RIPv2:** Enhanced version of RIPv1 with added features such as authentication, routing domain, next hop forwarding, and subnet-mask exchange.

#### **ROUTING RULES**

- **ID:** This identifies the rule.
- **Destination:** Enter in the IP of the specified network that you want to access using the static route.
- Subnet Mask: Enter in the subnet mask to be used for the specified network.
  - **Gateway:** Enter in the gateway IP address for the specified network.
    - **Hop:** Enter in the amount of hops it will take to reach the specified network.

**Note:** In a transmission path, each link is terminated at a network device such as a router or gateway. The number of hops equals the number of routers or gateways that data must pass through before reaching the destination.

**Enable:** Select this box to enable the rule.

| Ś                         | ETUP                                               | ADVANCED                                   | TOOLS                | ST          | ATUS      |
|---------------------------|----------------------------------------------------|--------------------------------------------|----------------------|-------------|-----------|
| ROUT                      | ING                                                |                                            |                      |             |           |
| This Ro<br>your n<br>Save | outing page allows yo<br>etwork.<br>Settings Don't | u to specify custom route<br>Save Settings | es that determine ho | w data is m | oved aroi |
| RIP S                     | ETTING                                             |                                            |                      |             |           |
| RIP :                     |                                                    | Enable                                     | © RIPv1 ◎ R          | IPv2        |           |
| ROUT                      | ING RULES                                          |                                            |                      |             |           |
| ID                        | Destination                                        | Subnet Mask                                | Gateway              | Нор         | Enable    |
| 1                         |                                                    |                                            |                      |             |           |
| 2                         |                                                    |                                            |                      |             |           |
| 3                         |                                                    |                                            |                      |             |           |
| -                         |                                                    |                                            |                      |             |           |
| 4                         |                                                    |                                            |                      |             |           |
| 4                         |                                                    |                                            |                      |             |           |
| 4<br>5<br>6               |                                                    |                                            |                      |             |           |
| 4<br>5<br>6<br>7          |                                                    |                                            |                      |             |           |

## **Advanced Wireless**

Advanced wireless contains settings which can negatively affect the performance of your router if configured improperly. Do not change these settings unless you are already familiar with them or have been instructed to make the change by one of our support personnel. After modifying any settings, click Save Settings to save your changes.

| Beacon Interval:     | Specify a value for the beacon interval. Beacons are packets                                                                                                    | SETUP                                                 | ADVANCED                             | TOOLS                          | STATUS                    |
|----------------------|----------------------------------------------------------------------------------------------------|-------------------------------------------------------|--------------------------------------|--------------------------------|---------------------------|
|                      | sent by an access point to synchronize a wireless network. 100                                                                                                    | ADVANCED WIRELE                                       | SS                                   |                                |                           |
|                      | is the default setting and is recommended.                                                                                                    | If you are not familiar wi<br>attempting to modify th | th these Advanced W<br>ese settings. | /ireless settings, please read | I the help section before |
| Transmit Power:      | Set the transmit power of the antennas.                                                                                                    | Save Settings D                                       | on't Save Settings                   |                                |                           |
| <b>BTS</b> Threshold | This value should remain at its default setting of 2347. If                                                                                                    | Beacon Interval :                                     | 100                                  | (msec, range:1~1000, o         | jefault: 100)             |
| RTS THESHOLA.        |                                                                                                    | Transmit Power :                                      | 100%                                 | 3                              |                           |
|                      | inconsistent data flow is a problem, only a minor modification                                                                                                    | RIS Ihreshold :                                       | 2347                                 | (1~234/,default 234/)          |                           |
|                      | should be made.                                                                                                    | Fragmentation :                                       | 2346                                 | (256~2346,default 234          | 5,even number only)       |
|                      |                                                                                                    | DTIM Interval :                                       | 1                                    | (range: 1~255)                 |                           |
| Fragmentation:       | The fragmentation threshold, which is specified in bytes,                                                                                                    | TX Palue :                                            | Ena                                  | able O Disable                 |                           |
| <b>J</b>             | determines whether packets will be fragmented. Packets                                                                                                    | Short GI :                                            | ₩.                                   |                                |                           |
|                      | exceeding the 2346 byte setting will be fragmented before                                                                                                    | HT 20/40 Coexistence :      e Enable      Disable     |                                      |                                |                           |
|                      | transmission. 2346 is the default setting.                                                                                                    |                                                       |                                      |                                |                           |
| DTIM Interval:       | Set the interval for DTIM. A Delivery Traffic Indication Message<br>(DTIM) is a countdown informing clients of the next window<br>for listening to broadcast and multicast messages. The default<br>interval is 3. |                                                       |                                      |                                |                           |
| WMM Capable:         | WMM (Wi-Fi Multimedia) is a QoS (Quality of Service) system<br>for your wireless network. Enable this option to improve<br>the quality of video and voice applications for your wireless<br>clients.               |                                                       |                                      |                                |                           |
| TX Rates:            | Select the basic transfer rates based on the speed of wireless adapters on your wireless network. It is strongly recommended to keep this setting to <b>Auto</b> .                                                 |                                                       |                                      |                                |                           |

- Short GI: Check this box to reduce the guard interval to 400 ns. This can increase the throughput rate provided that the delay spread of the connection is also low. However, it can also increase error rate in some installations, due to increased sensitivity to radio-frequency reflections. Select the option that works best for your installation.
- HT 20/40 Coexistence: Enable this option to reduce interference from other wireless networks in your area. If the channel width is operating at 40 MHz and there is another wireless network's channel over-lapping and causing interference, the router will automatically change to 20 MHz.

| SETUP                                                                                 | ADVANCED                                    | TOOLS                          | STATUS                    |
|---------------------------------------------------------------------------------------|---------------------------------------------|--------------------------------|---------------------------|
| ADVANCED WIRELESS                                                                     |                                             |                                |                           |
| If you are not familar with th<br>attempting to modify these<br>Save Settings Don't S | ese Advanced W<br>settings.<br>ave Settings | /ireless settings, please read | d the help section before |
| ADVANCED WIRELESS                                                                     | SETTINGS                                    | (msec. range:1~1000.           | default: 100)             |
| Transmit Power :                                                                      | 100%                                        |                                |                           |
| RIS Ihreshold :                                                                       | 2347                                        | (1~234/,default 234/)          |                           |
| Fragmentation :                                                                       | 2346                                        | (256~2346,default 234          | 6,even number only)       |
| DTIM Interval :                                                                       | 1                                           | (range: 1~255)                 |                           |
| WMM Capable                                                                           | En:                                         | able 🔘 Disable                 |                           |
| TX Rales :                                                                            | Best                                        |                                |                           |
| Short GI :                                                                            | <b>V</b>                                    |                                |                           |
| HT 20/40 Coexistence :                                                                | Enal                                        | able 🔘 Disable                 |                           |

## **Advanced Network**

Advanced network contains settings which can change the way the router handles certain types of traffic. We recommend that you do not change any of these settings unless you are already familiar with them or have been instructed to make the change by one of our support personnel. After modifying any settings, click **Save Settings** to save your changes.

- **Enable UPnP:** Check the box to enable the Universal Plug and Play (UPnP<sup>™</sup>) feature. UPnP provides compatibility with various networking equipment, software, and peripherals.
- Enable WAN Ping<br/>Respond:Select the box to allow the WAN port to be "pinged." Blocking<br/>WAN pings may provide some extra security from hackers.

| SETUP                                                            | ADVANCED                                                                 | TOOLS                        | STATUS               |
|------------------------------------------------------------------|--------------------------------------------------------------------------|------------------------------|----------------------|
| ADVANCED NETW                                                    | URK                                                                      |                              |                      |
| If you are not familiar<br>before attempting to<br>Save Settings | with these Advanced Net<br>modify these settings.<br>Don't Save Settings | work settings, please read   | I the help section   |
| UPNP                                                             |                                                                          |                              |                      |
| Universal Plug and Pla<br>devices.                               | y (UPnP) supports peer-to                                                | p-peer Plug and Play functi  | onality for network  |
| Enable UPnP :                                                    |                                                                          |                              |                      |
| WAN PING                                                         |                                                                          |                              |                      |
| If you enable this feat<br>Internet that are sen                 | ture, the WAN port of you<br>t to the WAN IP Address.                    | ur router will respond to pi | ng requests from the |
| Enable WAN Ping R                                                | espond : 📃                                                               |                              |                      |

## **Network Scan**

This page lets you set whether to allow the DWR-755 to automatically select a 3G network based on the inserted SIM card, and allows you to manually scan for networks and select one to connect to. After modifying any settings, click **Save Settings** to save your changes.

3G Network Selection Method: Leave this setting on **Auto** to allow the DWR-755 to automatically select a cellular network to connect to. If you need to select a network manually, select **Manual**, click the **Scan** button, then select an available network to connect to.

**Note**: You will only be able to scan for networks if the DWR-755 is not currently connected to a 3G network.

| SETUP                                              | ADVANCED                                          | TOOLS             |          | STATUS |
|----------------------------------------------------|---------------------------------------------------|-------------------|----------|--------|
| NETWORK SCAN                                       |                                                   |                   |          |        |
| Scan avaiable service a                            | nd let user be able to cho<br>Don't Save Settings | ose the specified | servcie. |        |
| NETWORK PROVID                                     | ER SELECTION                                      |                   |          |        |
| This page will scan nea<br>Please wait for a while | ar network providers.<br>for each scan.           |                   |          |        |
| 3G Network Selection                               | on Method : 🛛 💿 /                                 | Auto-Detection (  | 🖱 Manual |        |
| LIS                                                | t of Network Providers                            |                   |          |        |
| scan                                               |                                                   |                   |          |        |

## DMZ

The DMZ (Demilitarized Zone) option lets you set a single computer on your network outside of the router. If you have a computer that cannot run Internet applications successfully from behind the router, then you can place the computer into the DMZ for unrestricted Internet access.

| Enable SPI:     | Check this box to enable SPI.                                                                                                    |
|-----------------|----------------------------------------------------------------------------------------------------|
| Enable DMZ:     | Check this box to enable a DMZ area that allows a specific computer unrestricted access. This option is not recommended and should be used with caution. |
| DMZ IP Address: | Specify an IP address for the DMZ zone and select the computer to associate it with.                                                                     |

| SETUP                                                                                 | ADVANCED                                                                               | TOOLS                                                                          | STATUS                                                              |
|---------------------------------------------------------------------------------------|----------------------------------------------------------------------------------------|--------------------------------------------------------------------------------|---------------------------------------------------------------------|
| DMZ                                                                                   |                                                                                        |                                                                                |                                                                     |
| DMZ setting                                                                           |                                                                                        |                                                                                |                                                                     |
| Save Settings                                                                         | Don't Save Settings                                                                    |                                                                                |                                                                     |
| FIREWALL SETTIN                                                                       | GS                                                                                     |                                                                                |                                                                     |
| Enable SPI :                                                                          |                                                                                        |                                                                                |                                                                     |
| DMZ HOST                                                                              |                                                                                        |                                                                                |                                                                     |
| The DMZ (Demilitarized<br>the router. If you hav<br>behind the router, the<br>access. | d Zone) option lets you set<br>e a computer that cannot i<br>en you can place the comp | a single computer on y<br>run Internet applications<br>uter into the DMZ for u | our network outside of<br>successfully from<br>nrestricted Internet |
| Note: Putting a comp<br>Use of this option is or                                      | uter in the DMZ may exposinly recommended as a last                                    | e that computer to a va<br>resort.                                             | ariety of security risks.                                           |
| Enable DMZ :                                                                          |                                                                                        |                                                                                |                                                                     |
| DMZ IP Address :                                                                      |                                                                                        | < Comp                                                                         | uter Name 🔻                                                         |

## Tools Admin

The Admin page allows you to change the Administrator password and enable Remote Management. The admin has read/write access while users only have read-only access. Only the admin has the ability to change both admin and user account passwords. After modifying any settings, click **Save Settings** to save your changes.

#### **ADMINISTRATOR**

**New/Confirm Password:** Enter and confirm the password that the admin account will use to access the router's management interface.

#### **REMOTE MANAGEMENT**

- Enable Remote
   Management:
   Tick this check box to enable remote management. Remote
   management allows the DWR-755 to be configured over the
   Internet through a web browser. A username and password
   will still be required to access the web-management interface.
- IP Allowed to Access: Enter the Internet IP address of the PC that has access to the broadband router. If you enter an asterisk (\*) in this field, then anyone will be able to access the router. Adding an asterisk (\*) into this field could present a security risk and is not recommended.
  - **Port:** This is the port number used to access the router. 8080 is the port usually used for the web-management interface.

| SETUP                                      | ADVANCED              | TOOLS                  | STATUS        |
|--------------------------------------------|-----------------------|------------------------|---------------|
| ADMINISTRATOR S                            | ETTINGS               |                        |               |
| To help secure your net                    | work, we recommend th | at you should choose a | new password. |
| Save Settings                              | ion't Save Settings   |                        |               |
| ADMINISTRATOR /                            |                       | NAME IS "admin")       |               |
| ADMINISTRATOR (                            | THE DEFAULT LOUIN     | NAME IS admin )        | C.            |
| New Password :                             |                       |                        |               |
| Confirm Password :                         | •••••                 |                        |               |
|                                            | ENT                   |                        |               |
| REMOTE MANAGEM                             |                       |                        |               |
| Enable Remote Mana                         | gement : 🕅 Enable     | ed                     |               |
| Enable Remote Mana<br>IP Allowed to Access | gement : Enable       | ed                     |               |

### Time

This section will help you set the time zone that you are in and an NTP (Network Time Protocol) server to use. Daylight Saving can also be configured to adjust the time when needed. After modifying any settings, click **Save Settings** to save your changes.

#### TIME AND DATE CONFIGURATION

**Time Zone:** Select the appropriate **Time Zone** from the drop-down box.

Click **Sync your computer's time settings** to sync the router to your computer's clock.

#### AUTOMATIC TIME AND DATE CONFIGURATION

Check the **Automatically synchronize with Internet time server** box to allow the router to use an NTP server to update the router's internal clock.

**NTP Server Used:** Enter an NTP server to use for time synchronization, or use the drop-down box to select one. Click the **Update Now** button to synchronize the time with the NTP server.

| SETUP                                                                                      | ADVANCED                                                                                                    | TOOLS                                                           | STATUS                                      |  |  |  |  |
|--------------------------------------------------------------------------------------------|----------------------------------------------------------------------------------------------------|-----------------------------------------------------------------|---------------------------------------------|--|--|--|--|
| TIME AND DATE                                                                              |                                                                                                    |                                                                 |                                             |  |  |  |  |
| The Time and Date Co<br>correct time on the ini<br>are in and set the NTF<br>Save Settings | onfiguration option allows y<br>ternal system clock. From t<br>( Network Time Protocol)<br>Don't Save Settings | vou to configure, update<br>this section you can set<br>Server. | ,and maintain the<br>the time zone that you |  |  |  |  |
| TIME AND DATE C                                                                            | ONFIGURATION                                                                                                   |                                                                 |                                             |  |  |  |  |
| Time :                                                                                     | Tue Feb 11, 2                                                                                                  | 014 16:22:44                                                    |                                             |  |  |  |  |
| Time Zone :                                                                                | (GMT +08:00) Be                                                                                                | ijing, Hong Kong, Taipei                                        | *                                           |  |  |  |  |
|                                                                                            | Sync. your computer's time settings                                                                            |                                                                 |                                             |  |  |  |  |
| AUTOMATIC TIME                                                                             | AND DATE CONFIGUR                                                                                              | RATION                                                          |                                             |  |  |  |  |
| Automatically syn                                                                          | chronize with Internet tim                                                                                     | e server                                                        | ~                                           |  |  |  |  |
| NTP Server Used :                                                                          | time.nist.gr                                                                                                   | vv                                                              |                                             |  |  |  |  |
|                                                                                            | time.nist.g                                                                                                    | ov 👻 Update M                                                   | low                                         |  |  |  |  |

## Syslog

The DWR-755 keeps a running log of events and activities occurring on the router. You may send these logs to a Syslog server on your network. After modifying any settings, click **Save Settings** to save your changes.

- Enable Logging to Check the box to send the router logs to a Syslog server. Syslog Server:
  - Syslog Server IPEnter the IP address of the Syslog server that the router willAddress:send the logs to.

| ADVANCED                    | 10015                    | STATUS         |
|-----------------------------|--------------------------|----------------|
|                             |                          |                |
| low you to send log informa | ation to a SysLog Server |                |
| Don't Save Settings         |                          |                |
|                             |                          |                |
| ×1.                         |                          |                |
| Syslog                      |                          |                |
|                             |                          |                |
|                             | AUVANCED                 | AUVANCED TOOLS |

## **Email Settings**

Email settings allow you to send the system log files, router alert messages, and firmware update notifications to an email address. After modifying any settings, click **Save Settings** to save your changes.

| Enable Email<br>Notification: | When this option is enabled, router activity logs will be emailed to the specified email address.                                                                      |
|-------------------------------|----------------------------------------------------------------------------------------------------|
| SMTP Sever IP and Port:       | Enter the SMTP server IP address the router will use to send emails. Enter the complete IP address followed by a colon(:) and the port number. (e.g. 123.123.123.125). |
| SMTP Username:                | Enter the username for the SMTP account.                                                                                                    |
| SMTP Password:                | Enter the password for the SMTP account.                                                                                                    |
| Send Email Alert to:          | Enter the email address where you would like the router to send emails to.                                                                                             |
| Email Subject:                | Enter a subject for the email.                                                                                                    |
| Email Log Now:                | Click this button to send the current logs to the specified email address.                                                                                             |

| SETUP                   | ADVANCED                 | TOOLS             | STATUS |
|-------------------------|--------------------------|-------------------|--------|
| EMAIL SETTINGS          |                          |                   |        |
| Send system log to a de | dicated host or email to | specific receipts |        |
| Save Settings De        | on't Save Settings       |                   |        |
| EMAIL SETTINGS          |                          |                   |        |
| Enable Email Notificat  | ion : 📃                  |                   |        |
| SMTP Server IP and P    | ort:                     | :                 |        |
| SMTP Username :         |                          |                   |        |
| SMTP Password :         |                          |                   |        |
| Send E-mail alert to :  |                          | •                 |        |
|                         |                          | *                 |        |
| E-mail Subject :        |                          |                   |        |
|                         | Email Log                | g Now             |        |

## **System**

Here, you can save the current system settings to a local hard drive. After modifying any settings, click **Save Settings** to save your changes.

| Save Settings To Local     | Use this option to save your current router configuration                                                               | SETUP                                                                                                    | ADVANCED                                                  | TOOLS                                                         | STATUS                                         |
|----------------------------|----------------------------------------------------------------------------------------------------|----------------------------------------------------------------------------------------------------|-----------------------------------------------------------|---------------------------------------------------------------|------------------------------------------------|
| Hard Drive settir<br>selec | settings to a file. Click <b>Save</b> to open a file dialog, and then select a location and file name for the settings. | SYSTEM SETTING                                                                                                    | S                                                         |                                                               |                                                |
|                            |                                                                                                    | The System Settings<br>Restoring the unit to<br>you have created.                                                                                                    | section allows you to rest<br>the factory default setting | ore the router to the fact<br>gs will erase all settings, inc | ory default settings.<br>Iuding any rules that |
| Load Settings From         | Use this option to load previously saved router configuration                                                           | The current system settings can be saved as a file onto the local hard drive. The saved file other saved setting file created by device can be uploaded into the unit. |                                                           |                                                               |                                                |
| Local Hard Drive:          | click the <b>Upload Settings</b> button to upload the settings to the router.                                           | SAVE AND RESTO                                                                                                    | RE SETTINGS                                               |                                                               |                                                |
|                            |                                                                                                    | Save Settings                                                                                                    | Io Local Hard Drive : 🛓                                   | ave                                                           |                                                |
|                            |                                                                                                    | Load Settings From Local Hard D                                                                                                    | om Local Hard Drive :                                     |                                                               | Browse                                         |
|                            |                                                                                                    | Portoro To Facto                                                                                                    | ny Dofault Sattings :                                     | Upload Settings                                               |                                                |
| Restore To Factory         | This option will restore all settings back to their defaults. Any                                                       | Rescore to racco                                                                                                    | Ty Default Settings .                                     | Reset to Deladit                                              |                                                |
| Default Settings:          | settings that have not been backed up will be lost, including any rules that you have created.                          |                                                                                                    |                                                           |                                                               |                                                |

### Firmware

Here, you can upgrade the firmware of your router. Make sure the firmware you want to use is on the local hard drive of the computer and then click **Browse** to upload the file. You can check for and download firmware updates at the D-Link support site at **http://support.dlink.com**. After modifying any settings, click **Save Settings** to save your changes.

| Current Firmware<br>Version:   | Displays your current firmware's version.                                                                                          |                                                                                                    | SETUP<br>FIRMWARE UPGRJ                                                                                        | ADVANCED                                                                                                    | TOOLS                                                                                                    | STATUS                                                                                                    |                                                            |      |
|--------------------------------|----------------------------------------------------------------------------------------------------|----------------------------------------------------------------------------------------------------|----------------------------------------------------------------------------------------------------|----------------------------------------------------------------------------------------------------|----------------------------------------------------------------------------------------------------|----------------------------------------------------------------------------------------------------|------------------------------------------------------------|------|
| Current Firmware Date:         | Displays yo                                                                                                    | Displays your current firmware's release date.                                                                                                    |                                                                                                    | To upgrade the firmw<br>you have found the fi                                                                                                    | are, locate the upgrade<br>le to be used, click the                                                                                                 | file on the local hard drive<br>Save Settings below to sta                                                                      | with the Browse button.<br>rt the firmware upgrade.        | Once |
| Upload:                        | After you have downloaded a new firmware, click <b>Browse</b> to locate the firmware on your computer, then click <b>Upload</b> to |                                                                                                    | FIRMWARE INFOR<br>Current Firmware V<br>Current Firmware D                                                     | MATION<br>ersion : V1.00<br>ate : 2014/                                                                                                    | 01/03                                                                                                    |                                                                                                    |                                                            |      |
|                                | Warning:                                                                                                    | You must use a wired conr<br>firmware file; do not use a<br>During the upgrade process,<br>computer or router, and do r<br>window until the upgrade is | nection to upload the<br>wireless connection.<br>do not power off your<br>not refresh the browser<br>complete. | FIRMWARE UPGR/<br>Notel Do not power<br>The upgrade proced<br>When the upgrade it<br>To upgrade the firm<br>name of the firmwar<br>Upload :<br>Accept unofficial fir | ADE<br>r off the unit when it<br>lure takes about 180<br>is done successfully. I<br>ware, your PC must<br>re upgrade file, and o<br>Upgra<br>mware. | is being upgraded.<br>seconds.<br>he unit will be restarted<br>have a wired connection<br>lick on the Upload butto<br>ie Cancel | automatically.<br>to the router. Enter the<br>m.<br>Browse | he   |
| Accept Unofficial<br>Firmware: | lf the firmv<br>release, yo                                                                                                    | vare you want to install is not<br>u will need to check this box.                                                                                      | an official D-Link                                                                                             |                                                                                                    |                                                                                                    |                                                                                                    |                                                            |      |
|                                | Warning:                                                                                                    | Unofficial firmware is not sup<br>damage to your device. Use o<br>at your own risk.                                                                    | ported, and may cause<br>of unofficial firmware is                                                             |                                                                                                    |                                                                                                    |                                                                                                    |                                                            |      |

## **Dynamic DNS**

The DDNS feature allows you to host a server (Web, FTP, or Game Server) using a domain name that you have purchased (such as www.exampledomain.com) with your dynamically assigned IP address. You can use one of the listed DDNS service, or you can sign up for D-Link's free DDNS service at **www.dlinkddns.com**. After modifying any settings, click **Save Settings** to save your changes.

| Enable DDNS:       | Tick this checkbox to enable the DDNS feature.                           |
|--------------------|--------------------------------------------------------------------------|
| Provider:          | Select a DDNS service provider to use.                                   |
| Host Name:         | Enter the host name that you registered with your DDNS service provider. |
| Username / E-mail: | Enter the username for your DDNS account.                                |
| Password / Key:    | Enter the password for your DDNS account.                                |

| SETUP                                                                                                    | ADVANCED                                                                                                    | TOOLS                                                                                                    | STATUS                                                                                          |
|----------------------------------------------------------------------------------------------------|----------------------------------------------------------------------------------------------------|----------------------------------------------------------------------------------------------------|-------------------------------------------------------------------------------------------------|
| DYNAMIC DNS                                                                                                    |                                                                                                    |                                                                                                    |                                                                                                 |
| The Dynamic DNS feat<br>domain name that you<br>assigned IP address. M<br>addresses. Using a DDN<br>your game server no m<br>Save Settings | ure allows you to host a si<br>have purchased (www.wo<br>sot broadband Internet Se<br>IS service provider, your fr<br>latter what your IP addres<br>Don't Sove Settings | erver (Web, FTP, Game<br>hateveryournameis.com)<br>rvice Providers assign dy<br>iends can enter your ho:<br>is is. | Server, etc) using a<br>) with your dynamically<br>namic (changing) IP<br>st name to connect to |
| DYNAMIC DNS                                                                                                    |                                                                                                    |                                                                                                    |                                                                                                 |
| Enable DDNS :                                                                                                    |                                                                                                    |                                                                                                    |                                                                                                 |
| Provider :                                                                                                    | DynDNS.or                                                                                                    | q(Dynamic) 🔻                                                                                                    |                                                                                                 |
| Host Name :                                                                                                    |                                                                                                    |                                                                                                    |                                                                                                 |
| Username / E-mail :                                                                                                    |                                                                                                    |                                                                                                    |                                                                                                 |
| Password / Key :                                                                                                    |                                                                                                    |                                                                                                    |                                                                                                 |

## System Check

This useful diagnostic utility can be used to check if a computer is connected to the network. It sends ping packets and listens for responses from the specific host. After modifying any settings, click **Save Settings** to save your changes.

Host Name or IP Address: Enter a host name or the IP address that you want to ping and click the **Ping** button. The results of the ping attempt will be displayed in the **PING RESULT** section below.

| SETUP                   | ADVANCED                   | TOOLS                     | STATUS   |
|-------------------------|----------------------------|---------------------------|----------|
| PING TEST               |                            |                           |          |
| Ping Test sends "ping"  | ' packets to test a comput | er on the Internet.       |          |
| PING TEST               |                            |                           |          |
| Ping Test is used to se | end "Ping" packets to test | if a computer is on the I | nternet. |
| Host Name or IP ad      | dress :                    | PI                        | ng       |
| PING RESULT             |                            |                           |          |
|                         |                            |                           |          |
|                         |                            |                           |          |

## Schedules

This section allows you to manage schedule rules for various firewall and parental control features. After modifying any settings, click **Save Settings** to save your changes.

| Enable Schedule:    | Check this box to enable schedules.                                                                                                    |
|---------------------|----------------------------------------------------------------------------------------------------|
| Edit:               | Click this icon to edit the selected rule. (see below)                                                                                                    |
| Delete:             | Click this icon to delete the selected rule.                                                                                                    |
| Previous Page:      | Click this button to go to the previous page of rules.                                                                                                    |
| Next Page:          | Click this button to go to the next page of rules.<br>Click this button to specify the start time, end time, and name<br>of the rule.                        |
| Add New Rule:       | Click this button to create a new rule. (see below)                                                                                                    |
| Name of Rule #:     | Enter a name for your new schedule.                                                                                                    |
| Policy:             | Select <b>Activate</b> or <b>Inactivate</b> to decide whether features that use the schedule should be active or inactive except during the times specified. |
| Week Day:           | Select a day of the week for the start time and end time.                                                                                                    |
| Start Time (hh:mm): | Enter the time at which you would like the schedule to become active.                                                                                        |
| End Time (hh:mm):   | Select the time at which you would like the schedule to become inactive.                                                                                     |
|                     |                                                                                                    |

| SETUP                                                        | ADVANCED                                                                   | TOOLS                     | STATUS          |
|--------------------------------------------------------------|----------------------------------------------------------------------------|---------------------------|-----------------|
| SCHEDULES                                                    |                                                                            |                           |                 |
| The Schedule config<br>"Outbound Filter" an<br>Save Settings | uration option is used to ma<br>d "Inbound Filter".<br>Don't Save Settings | nage schedule rules for ' | "Virtual Server |
| SCHEDULE RULE                                                |                                                                            |                           |                 |
| Enable Schedule :                                            |                                                                            |                           |                 |
| Rule#                                                        | Rule Name                                                                  |                           | Action          |
|                                                              | Previous page Next p                                                       | age Add New Rule          |                 |

| tbound      | I Filter" and "Inbound Filt               | is used to manage schedule ruk<br>er".    | es for "Virtual Server |
|-------------|-------------------------------------------|-------------------------------------------|------------------------|
| ave Set     | tings Don't Save Se                       | ttings                                    |                        |
| HEDUI       | LE RULE SETTING                           |                                           |                        |
| 1           | Name of Rule 2 : Office<br>Policy : Inact | e Hours<br>tivate 💌 except the selected d | lays and hours below.  |
| ID          | Week Day                                  | Start Time (hh:mm)                        | End Time (hh:mm)       |
| 1           | Monday 💌                                  | 08:00                                     | 19:00                  |
| 2           | Tuesday 💉                                 | 08:00                                     | 19:00                  |
| 3           | Wednesday 💌                               | 08:00                                     | 19:00                  |
| 4           | Thursday 💉                                | 08:00                                     | 19:00                  |
|             | Friday 💽                                  | 08:00                                     | 19:00                  |
| 5           | dama and the                              |                                           |                        |
| 5<br>6      | choose one                                |                                           |                        |
| 5<br>6<br>7 | choose one 💟                              |                                           |                        |

## **PIN Control**

This feature allows you to set up a pin code in order to activate/deactivate or modify an existing pin code. After querying your SIM card for an existing PIN, you can **Enable**, **Disable**, or **Modify** the pin code. Click **Save Settings** to save any changes made.

| SETUP                                 | ADVANCED                       | TOOLS                                                                 | STATUS |
|---------------------------------------|--------------------------------|-----------------------------------------------------------------------|--------|
| PIN CONTROL<br>Enable / Disable / Mod | dify PIN code of the SIM.      |                                                                       |        |
| PIN CODE REQUE                        | ST FUNCTION                    |                                                                       |        |
| PIN CODE Request<br>Input SIM PIN cod | function   Disab  Save Warning | le © Enable<br>Jundo Change PIN Cod<br>: <b>0</b> more tries allowed. | le     |

## Status Device Info

All of your Internet and network connection details are displayed on this page. The firmware version is also displayed here. If your Internet connection is set up for a Dynamic IP address then a Release button and a Renew button will be displayed. Use Release to disconnect from your ISP and use Renew to connect to your ISP.

| General:       | Displays the current time and firmware version.            |
|----------------|------------------------------------------------------------|
| WAN:           | Displays the WAN connection details of the router.         |
| 3G Card:       | Displays the 3G connection details of the router.          |
| LAN:           | Displays the LAN connection details of the router.         |
| Wireless LAN:  | Displays the wireless LAN connection details of the router |
| LAN Computers: | Displays the list of clients connected to the router.      |

| SETUP                                                          | ADVANCED                            | TOOLS                  | STATUS                  |
|----------------------------------------------------------------|-------------------------------------|------------------------|-------------------------|
| DEVICE INFORMA                                                 | TION                                |                        |                         |
| All of your Internet ar<br>version is also displaye<br>Refresh | nd network connection de<br>d here. | tails are displayed on | this page. The firmware |
| CENERAL                                                        |                                     |                        |                         |
| GENERAL                                                        | Time : Mo                           | n Dec 31 2012 23       | -17-18 -0900            |
|                                                                | Firmware Version : V1               | .00 , 2014/01/03       |                         |
| WAN                                                            |                                     |                        |                         |
|                                                                | Connection Type : DII               | CP Client              |                         |
|                                                                | Network Status : Clie               | nt Disconnected        |                         |
| Rei                                                            | maining Lease Time : N/A            | A<br>enew Release      |                         |
|                                                                | MAC Address : 78:                   | 54:2E:94:08:0D         |                         |
|                                                                | IP Address : 0.0                    | .0.0                   |                         |
|                                                                | Subnet Mask : 0.0                   | .0.0                   |                         |
|                                                                | Default Gateway : 0.0               | .0.0                   |                         |
|                                                                | DNS Server : 0.0                    | .0.0 , 0.0.0.0         |                         |
| LAN                                                            |                                     |                        |                         |
|                                                                | MAC Address : 78:                   | 54:2E:94:08:0E         |                         |
|                                                                | IP Address : 192                    | 2.168.0.1              |                         |
|                                                                | Subnet Mask : 25                    | 5.255.255.0            |                         |
|                                                                | DHCP Server : Ena                   | abled                  |                         |
| WIRELESS LAN                                                   |                                     |                        |                         |
|                                                                | MAC Address : 78:                   | 54:2E:94:08:0E         |                         |
|                                                                | Wireless : Ena                      | abled                  |                         |
|                                                                | SSID : dlin                         | k_DWR-755              |                         |
|                                                                | Security : Aut                      | to(None)               |                         |
|                                                                | Channel : 11                        |                        |                         |
|                                                                | 802.11 Mode : B/0                   | i/N Mixed              |                         |
| Wi-                                                            | Fi Protected Setup : Ena            | abled                  |                         |
| LAN COMPUTERS                                                  |                                     |                        |                         |
| IP Address                                                     | Na                                  | me                     | MAC                     |
| 192,168,0,100                                                  |                                     | 4                      | 48-60-BC-15-F6-82       |

## Log

Here, you can view and download the system log.

| Previous:             | Click this button to go to the previous page of the log.               |
|-----------------------|------------------------------------------------------------------------|
| Next:                 | Click this button to go to the next page of the log.                   |
| First Page:           | Click this button to skip to the first page of the log.                |
| Last Page:            | Click this button to skip to the last page of the log.                 |
| Refresh:              | Click this button to refresh the system log.                           |
| Download:             | Click this button to download the current system log to your computer. |
| Clear Logs:           | Click this button to clear the system log.                             |
| Link To Log Settings: | Click this button for a link that goes to the Log Settings page.       |

| SETUP                                                               | ADVANCED                                       | TOOLS                                                 | STATUS             |  |  |  |  |
|---------------------------------------------------------------------|------------------------------------------------|-------------------------------------------------------|--------------------|--|--|--|--|
| VIEW LOG                                                            |                                                |                                                       |                    |  |  |  |  |
| View Log displays the                                               | activities occurring on the                    | device.                                               |                    |  |  |  |  |
| Page: 1/7 (Log Nu                                                   | mbor · 102)                                    |                                                       |                    |  |  |  |  |
| ruge. 1/7 (Log Hu                                                   | 102)                                           |                                                       |                    |  |  |  |  |
| Previous Next Fi                                                    | Previous Next First Page Last Page             |                                                       |                    |  |  |  |  |
| Refresh Download                                                    | Clear logs   Link To                           | Log Settings                                          |                    |  |  |  |  |
|                                                                     |                                                |                                                       |                    |  |  |  |  |
| SYSTEM LOG                                                          |                                                |                                                       |                    |  |  |  |  |
| Time                                                                |                                                | Message                                               |                    |  |  |  |  |
| Feb 11 16:09:31                                                     | kernel: klogd s<br>CST)                        | tarted: BusyBox v1.3.2 (20                            | 014-01-02 19:42:35 |  |  |  |  |
| Feb 11 16:09:35                                                     | BEID: BEID ST                                  | ATUS:0, STATUS OK!                                    |                    |  |  |  |  |
| Feb 11 16:09:37                                                     | commander: N                                   | ETWORK Initialization finish                          | ned. Result: 0     |  |  |  |  |
| Feb 11 16:09:37                                                     | Feb 11 16:09:37 commander: Initialize MultiWAN |                                                       |                    |  |  |  |  |
| Feb 11 16:09:41 syslog: Failure parsing line 12 of /etc/udhcpd.conf |                                                |                                                       | cpd.conf           |  |  |  |  |
| Feb 11 16:09:41 syslog: server_config.pool_check = 1                |                                                |                                                       |                    |  |  |  |  |
| Feb 11 16:09:41                                                     | syslog: start =<br>= 192.168.0.1               | 192.168.0.50, end = 192<br>, interface=br0, ifindex=0 | .168.0.199, lan_ip |  |  |  |  |
| Feb 11 16:09:41                                                     | udhcpd[620]:                                   | udhcpd (v0.9.9-pre) starte                            | ed                 |  |  |  |  |
| Feb 11 16:09:41                                                     | commander: S                                   | PAP!                                                  |                    |  |  |  |  |
| Feb 11 16:09:41                                                     | commander: D                                   | DNS!                                                  |                    |  |  |  |  |
| Feb 11 10:09:41                                                     | commander: S                                   | NMP_Customer_id=0                                     |                    |  |  |  |  |
| Feb 11 16:09:41                                                     | commander: S                                   | NWPI                                                  |                    |  |  |  |  |
| Feb 11 16:09:41                                                     | commander: R                                   | OUTING!                                               |                    |  |  |  |  |
| Feb 11 16:09:42                                                     | commander: d                                   | isable Daylight saving                                |                    |  |  |  |  |
| Feb 11 16:09:42                                                     | commander: T                                   | IMEI                                                  |                    |  |  |  |  |

## **Statistics**

Here you can view the packets transmitted and received by your router for both the WAN and LAN ports. The traffic counter will reset if the device is rebooted. Click the **Refresh** button to refresh the WAN statistics.

| SETUP                                                                | ADVANCED                        | TOOLS                    | STATUS      |
|----------------------------------------------------------------------|---------------------------------|--------------------------|-------------|
| TRAFFIC STATIS                                                       | TICS                            |                          |             |
| raffic Statistics displa                                             | ay Receive and Transmit pa      | ackets passing through i | the device. |
|                                                                      |                                 |                          |             |
|                                                                      |                                 |                          |             |
| Refresh                                                              |                                 |                          |             |
| WAN STATISTICS                                                       | INFORMATION                     |                          |             |
| WAN STATISTICS                                                       | INFORMATION                     | hound                    | Outbound    |
| Refresh<br>WAN STATISTICS<br>Statistic                               | S INFORMATION<br>S In           | bound                    | Outbound    |
| WAN STATISTICS<br>Statistic<br>Octects                               | S INFORMATION<br>S In<br>O      | bound 0                  | Outbound    |
| Refresh<br>WAN STATISTICS<br>Statistic<br>Octects<br>Unicast Packets | S INFORMATION<br>S In<br>O<br>O | bound<br>0<br>0          | Outbound    |

### Wireless

This table displays a list of wireless clients that are connected to your wireless router. Click **Refresh** to refresh the list.

| SETUP                                                     | ADVANCED                                             | TOOLS                       | STATUS                   |
|-----------------------------------------------------------|------------------------------------------------------|-----------------------------|--------------------------|
| WIRELESS CLIEN                                            | T LIST                                               |                             |                          |
| View the wireless clie<br>few minutes after an<br>Refresh | nts that are connected to<br>unexpected disconnect.) | the router. (A client might | linger in the list for a |
| WIRELESS CLIEN                                            | T TABLE                                              |                             |                          |
| ID                                                        |                                                      | MAC Address                 |                          |
| 1                                                         |                                                      | 28-E0-2C-DC-0A-BE           |                          |

## **IPv6 Status**

This page displays the IPv6 network connection details.

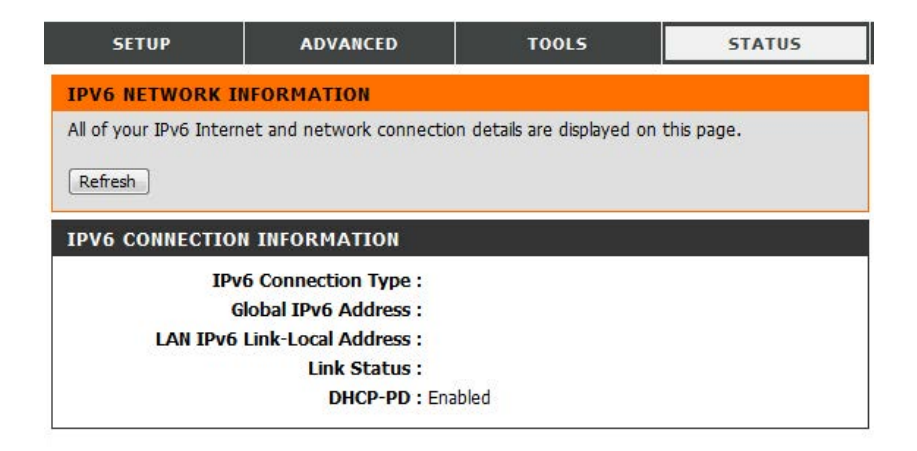

## Support

This screen gives you more information about the various parts of the configuration interface. Click on a link to learn more about that topic.

| SETUP                                                                                                    | ADVANCED                                    | TOOLS | STATUS | SUPPORT |
|----------------------------------------------------------------------------------------------------|---------------------------------------------|-------|--------|---------|
| SUPPORT MENU                                                                                                    |                                             |       |        |         |
| • <u>Setup</u><br>• <u>Advanced</u><br>• <u>Tools</u><br>• <u>Status</u>                                                                                                    |                                             |       |        |         |
| SETUP HELP                                                                                                    |                                             |       |        |         |
| Internet     Wireless Settin     Network Settin     IPv6 Setup     Message Servic                                                                                                    | <u>as</u><br>1 <u>as</u><br>2               |       |        |         |
| ADVANCED HELP                                                                                                    |                                             |       |        |         |
| VIRTUAL SERV     Application Rul     OQS Engine     MAC Address F     URL Filter     Outbound Filter     Inbound Filter     SIMMP     Kouting     Advanced Wire     Advanced Netr     Network Scan     DMZ | ER<br>25<br>itter<br>1<br>L<br>vess<br>vork |       |        |         |
| TOOLS HELP                                                                                                    |                                             |       |        |         |
| Admin     Time     SysLog     Email settings     System     Firmware     Dynamic DNS     System Check     Schedules                                                                                        |                                             |       |        |         |
| STATUS HEIP                                                                                                    |                                             |       |        |         |
| Device Info     Log     Statistics     Wireless     IPv6 Status                                                                                                    |                                             |       |        |         |

# Connecting a Wireless Client WPS Button

The easiest and most secure way to connect your wireless devices to the router is WPS (Wi-Fi Protected Setup). Most wireless devices such as wireless adapters, media players, Blu-ray DVD players, wireless printers and cameras will have a WPS button (or a software utility with WPS) that you can press to connect to the router. Please refer to your user manual for the wireless device you want to connect to make sure you understand how to enable WPS. To connect a client, follow the steps below:

#### To connect your wireless devices to the router using WPS:

- **Step 1** Press the WPS button on the router for about 1 second. The Power/Status LED will start to blink.
- **Step 2** Within 2 minutes, press the WPS button on your wireless client (or launch the software utility and start the WPS process).
- **Step 3** Allow up to 2 minutes to configure. Once the Power/Status LED stops blinking, you will be connected and your wireless connection will be secure with WPA2.

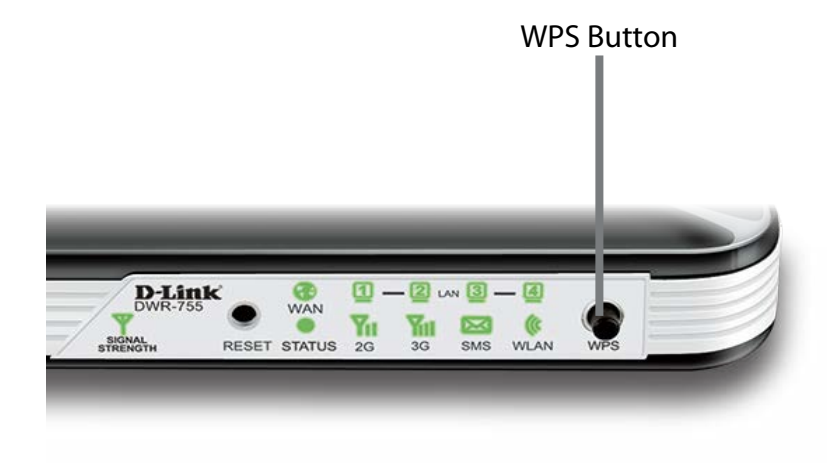

## Windows<sup>®</sup> 8 WPA/WPA2

It is recommended to enable wireless security (WPA/WPA2) on your wireless router or access point before configuring your wireless adapter. If you are joining an existing network, you will need to know the security key (Wi-Fi password) being used.

To join an existing network, locate the wireless network icon in the taskbar, next to the time display.

Clicking on this icon will display a list of wireless networks which are within connecting proximity of your computer. Select the desired network by clicking on the network name.

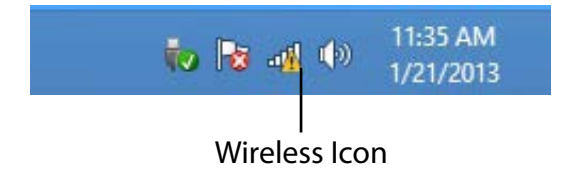

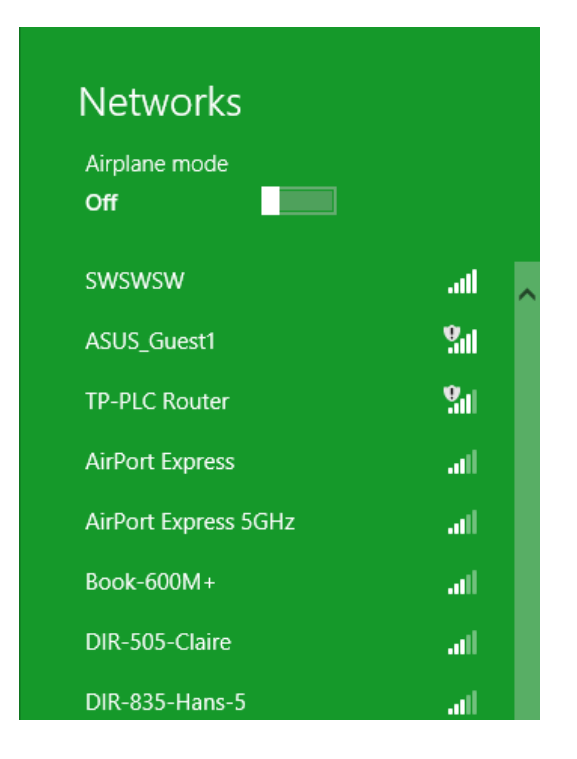

You will then be prompted to enter the network security key (Wi-Fi password) for the wireless network. Enter the password into the box and click **Next**.

If you wish to use Wi-Fi Protected Setup (WPS) to connect to the router, you can also press the WPS button on your router at this point to enable the WPS function.

When you have established a successful connection to a wireless network, the word **Connected** will appear next to the name of the network to which you are connected.

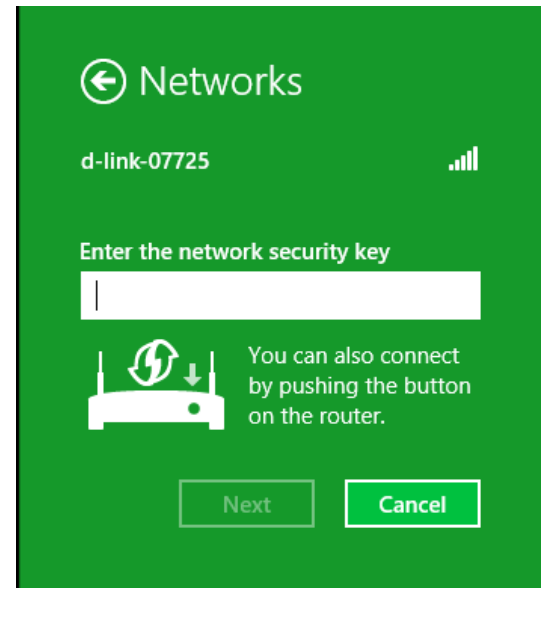

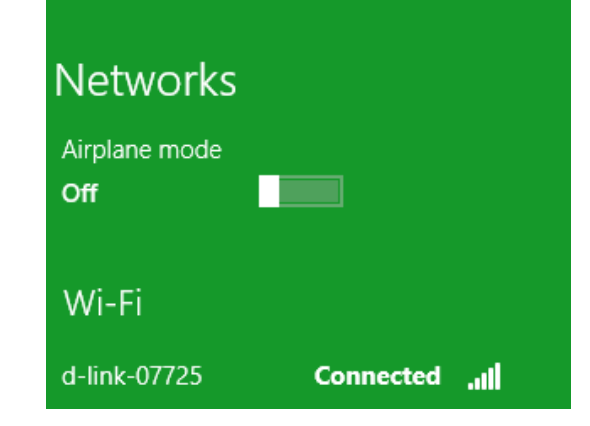

## Windows<sup>®</sup> 7 WPA/WPA2

It is recommended to enable wireless security (WPA/WPA2) on your wireless router or access point before configuring your wireless adapter. If you are joining an existing network, you will need to know the security key or passphrase being used.

1. Click on the wireless icon in your system tray (lower-right corner).

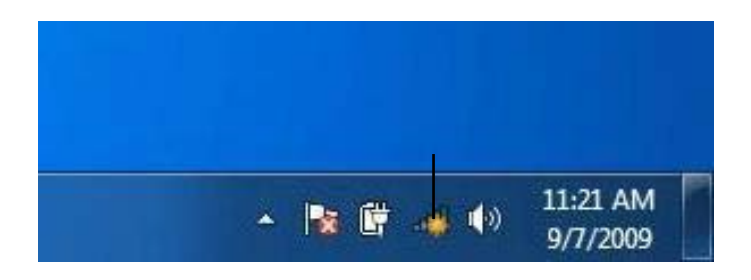

#### Wireless Icon

2. The utility will display any available wireless networks in your area.

| Not connected               | 49     | * |
|-----------------------------|--------|---|
| Connections are available   |        | ш |
| Wireless Network Connection | •      |   |
| dlink                       | line.  |   |
| kay2690_24                  | lite.  |   |
| AllenH DIR-655              | Itee.  |   |
| SD6_WLAN                    | lte.   |   |
| DAP-2690g                   |        |   |
| wpstest1                    | lter.  |   |
| BBIQ633304WPA2              | Ite.   |   |
| Eddie_APNAS                 |        | - |
| Open Network and Sharing (  | Center |   |

3. Highlight the wireless network (SSID) you would like to connect to and click the **Connect** button.

If you get a good signal but cannot access the Internet, check your TCP/IP settings for your wireless adapter. Refer to the Networking Basics section in this manual for more information.

- 4. The following window appears while your computer tries to connect to the router.
- 44 Not connected Connections are available  $\mathbf{h}$ Wireless Network Connection ۸ .1 dlink Connect automatically Connect kay2690\_24 james2690g ALPHA dlink 888 SD6 WLAN DAP-2690g at l Open Network and Sharing Center

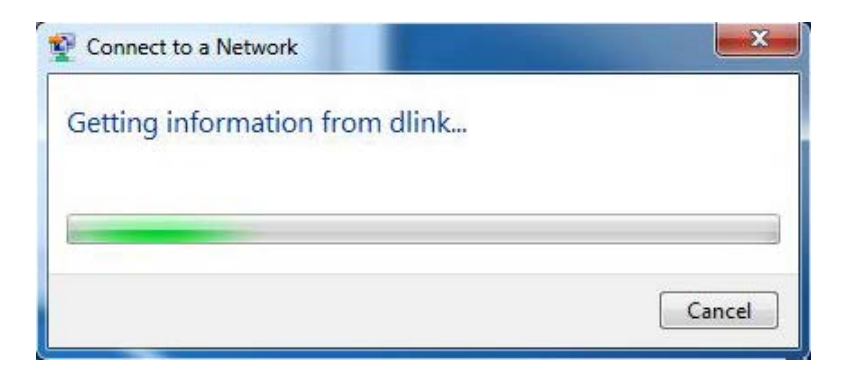

5. Enter the same security key or passphrase that is on your router and click **Connect**. You can also connect by pushing the WPS button on the router.

It may take 20-30 seconds to connect to the wireless network. If the connection fails, please verify that the security settings are correct. The key or passphrase must be exactly the same as on the wireless router.

| Type the network | security key                                                |  |
|------------------|-------------------------------------------------------------|--|
| Security key:    | 1                                                           |  |
|                  | Hide characters                                             |  |
| O P              | ou can also connect by pushing the<br>outton on the router. |  |

## WPS

The WPS feature of the DWR-755 can be configured using Windows<sup>®</sup> 7. Carry out the following steps to use Windows<sup>®</sup> 7 to configure the WPS feature:

1. Click the **Start** button and select **Computer** from the Start menu.

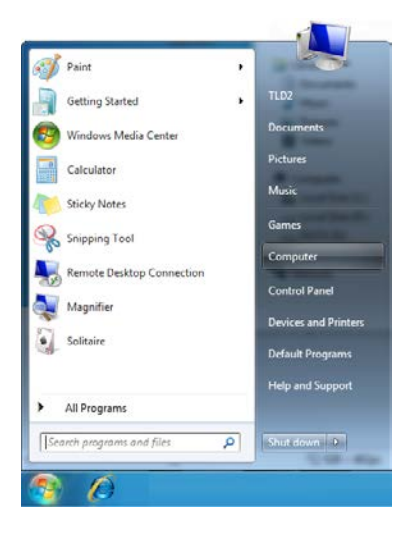

2. Click **Network** on the left side.

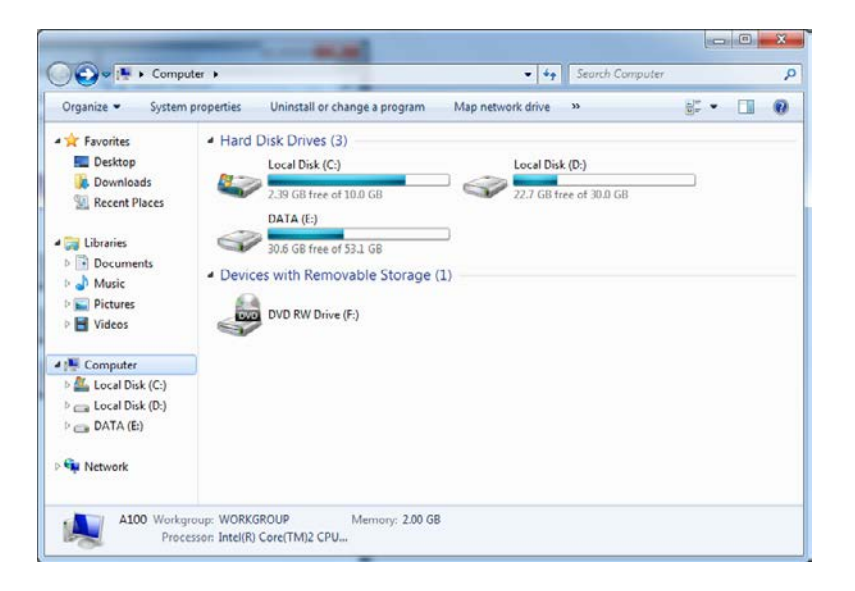

3. Double-click your D-Link router.

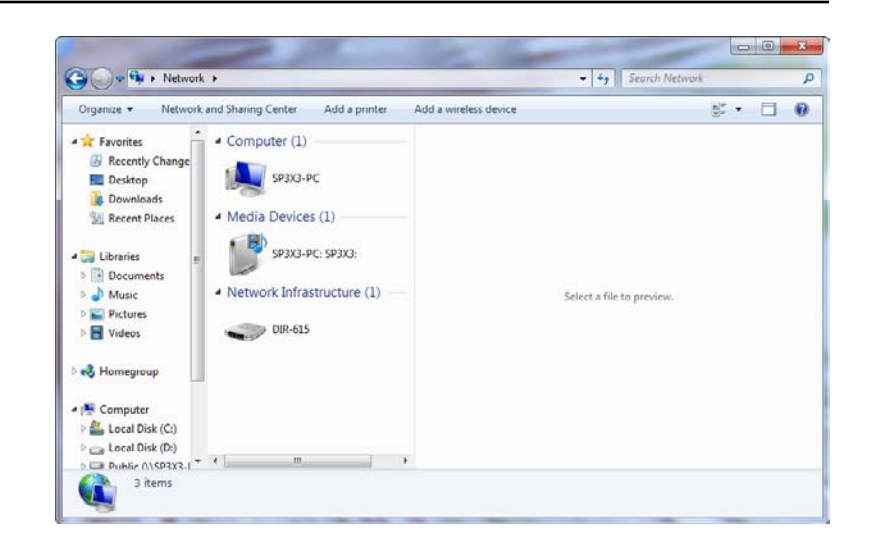

4. Input the WPS PIN number (displayed in the WPS window on the router's LCD screen or in the **Setup** > **Wireless Setup** menu in the router's Web UI) and click **Next**.

| 6 | Set Up a Network                                                                                                    |
|---|----------------------------------------------------------------------------------------------------|
|   | To set up a network, type the 8-digit PIN from the router label<br>You can find the numeric PIN on a label attached to the<br>manufacturer.<br>PIN: |
|   | Next Cancel                                                                                                    |

#### 5. Type a name to identify the network.

6. To configure advanced settings, click the  $\bigcirc$  icon.

#### Click Next to continue.

| one your network a name                                                   |                                                                           |
|---------------------------------------------------------------------------|---------------------------------------------------------------------------|
| Your network needs a unique name<br>characters or less) and recognizable. | so that it can be easily identified. It is best to keep the name short (? |
| Type your network name:                                                   | Security-enabled network                                                  |
| D-Link_Net                                                                | Your network is being set up using WPA2-Personal.                         |
|                                                                           |                                                                           |
|                                                                           |                                                                           |

| Give your network a name                                                     |                                                                       |
|------------------------------------------------------------------------------|-----------------------------------------------------------------------|
| Your network needs a unique name so<br>characters or less) and recognizable. | that it can be easily identified. It is best to keep the name short ( |
| Type your network name:                                                      | Security-enabled network                                              |
| D-Link_Net                                                                   | Your network is being set up using WPA2-Personal                      |
| Security key:                                                                | Security level:                                                       |
| form wigh Ormer                                                              | WPA2-Personal (Recommended)                                           |
| 16000-9120-9000                                                              |                                                                       |
| Connect automatically                                                        | Encryption type:                                                      |
| Connect automatically                                                        | Encryption type:<br>AES (Recommended)                                 |

7. The following window appears while the router is being configured. Wait for the configuration to complete.

8. The following window informs you that WPS on the router has been setup successfully.

Make a note of the security key as you may need to provide this security key if adding an older wireless device to the network in the future.

9. Click **Close** to complete WPS setup.

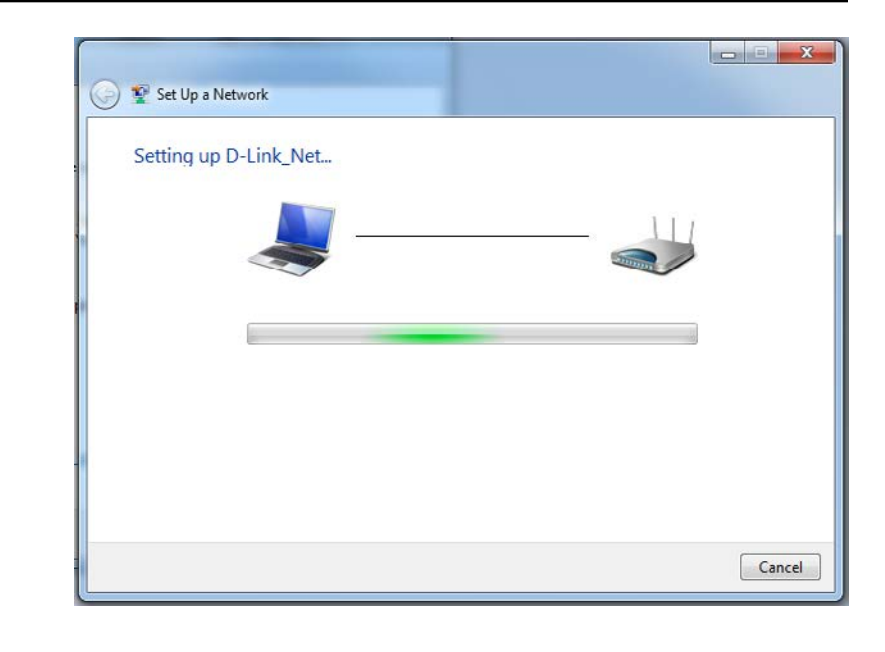

| Set Up a Network                                                                                                    |
|----------------------------------------------------------------------------------------------------|
| D-Link_Net has been successfully set up                                                                                                    |
| To add an older wireless device to this network, you might need to provide this security key                                                                                                   |
| 894g-eyd5-g5wb                                                                                                    |
| You can <u>print these network settings</u> for future reference.<br>For gaming consoles or computers running Windows XP, <u>copy the network profile to a USB drive</u> for<br>easier set up. |
| Ci                                                                                                    |

## Windows Vista®

Windows Vista<sup>®</sup> users may use the built-in wireless utility. If you are using another company's utility or Windows<sup>®</sup> 2000, please refer to the user manual of your wireless adapter for help with connecting to a wireless network. Most utilities will have a "site survey" option similar to the Windows Vista<sup>®</sup> utility as seen below.

If you receive the **Wireless Networks Detected** bubble, click on the center of the bubble to access the utility.

or

Right-click on the wireless computer icon in your system tray (lower-right corner next to the time). Select **Connect to a network**.

The utility will display any available wireless networks in your area. Click on a network (displayed using the SSID) and click the **Connect** button.

If you get a good signal but cannot access the Internet, check you TCP/ IP settings for your wireless adapter. Refer to the **Networking Basics** section in this manual for more information.

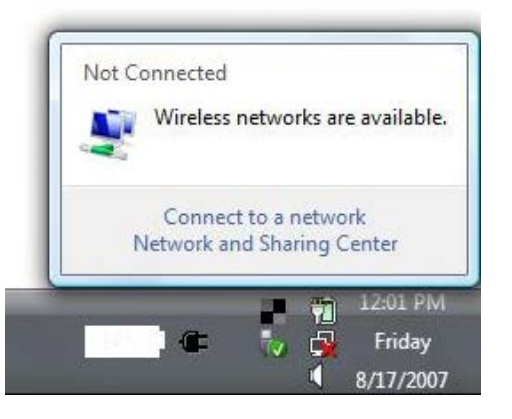

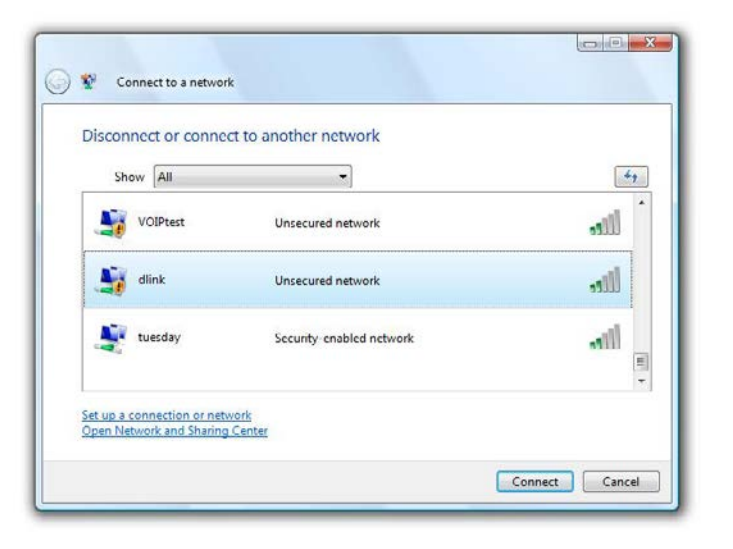

## WPA/WPA2

It is recommended to enable wireless security (WPA/WPA2) on your wireless router or access point before configuring your wireless adapter. If you are joining an existing network, you will need to know the security key or passphrase being used.

1. Open the Windows Vista<sup>®</sup> Wireless Utility by right-clicking on the wireless computer icon in your system tray (lower right corner of screen). Select **Connect to a network**.

2. Highlight the wireless network (SSID) you would like to connect to and click **Connect**.

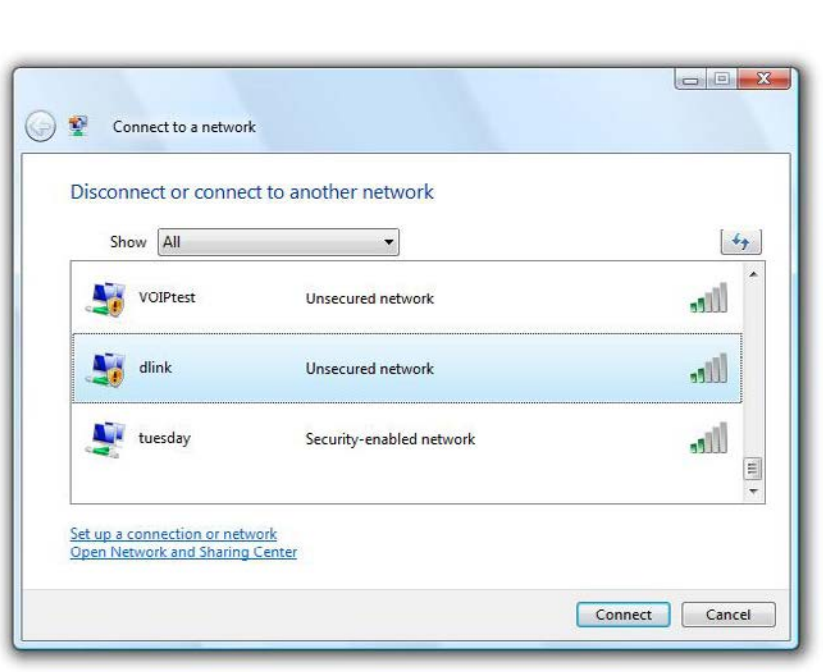

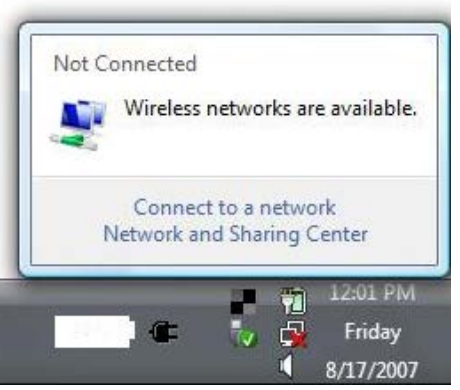

3. Enter the same security key or passphrase that is on your router and click **Connect**.

It may take 20-30 seconds to connect to the wireless network. If the connection fails, please verify that the security settings are correct. The key or passphrase must be exactly the same as on the wireless router.

| Туре   | the network security key or passphrase for Candy                                     |
|--------|--------------------------------------------------------------------------------------|
| The p  | erson who setup the network can give you the key or passphrase.                      |
| Securi | ty key or passphrases                                                                |
| Dis    | play characters                                                                      |
|        | If you have a <u>USB flash drive</u> with network settings for Candy, insert it now. |

## Windows® XP

Windows<sup>®</sup> XP users may use the built-in wireless utility (Zero Configuration Utility). The following instructions are for Service Pack 2 users. If you are using another company's utility, please refer to the user manual of your wireless adapter for help with connecting to a wireless network. Most utilities will have a "site survey" option similar to the Windows<sup>®</sup> XP utility as seen below.

If you receive the **Wireless Networks Detected** bubble, click on the center of the bubble to access the utility.

or

Right-click on the wireless computer icon in your system tray (lower-right corner next to the time). Select **View Available Wireless Networks**.

The utility will display any available wireless networks in your area. Click on a network (displayed using the SSID) and click the **Connect** button.

If you get a good signal but cannot access the Internet, check you TCP/ IP settings for your wireless adapter. Refer to the **Networking Basics** section in this manual for more information.

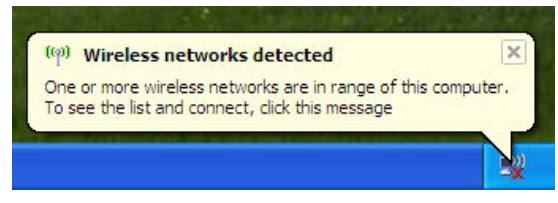

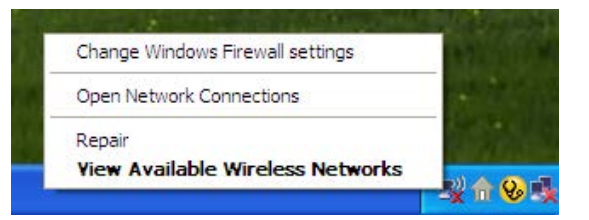

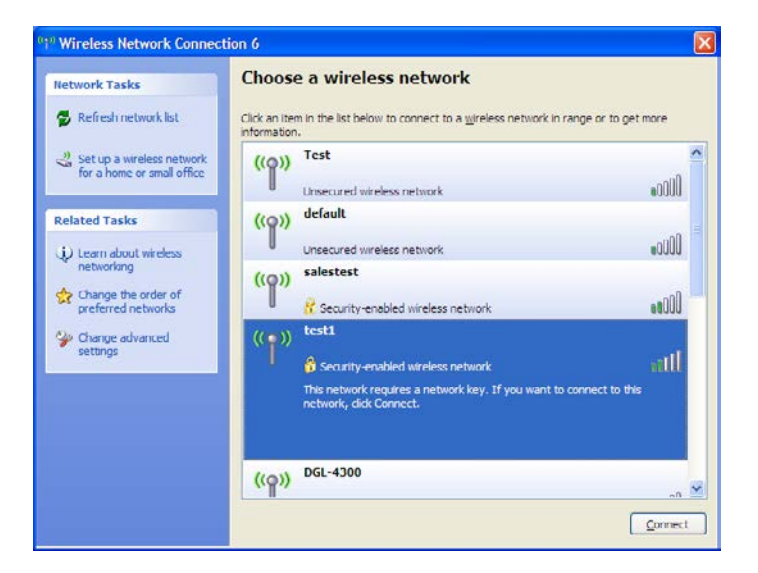

## WPA/WPA2

It is recommended to enable WPA on your wireless router or access point before configuring your wireless adapter. If you are joining an existing network, you will need to know the WPA key being used.

1. Open the Windows<sup>®</sup> XP Wireless Utility by right-clicking on the wireless computer icon in your system tray (lower-right corner of screen). Select **View Available Wireless Networks**.

2. Highlight the wireless network (SSID) you would like to connect to and click **Connect**.

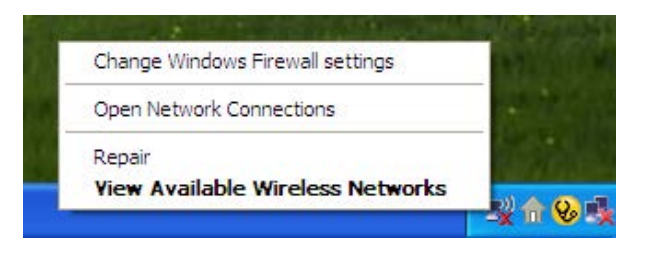

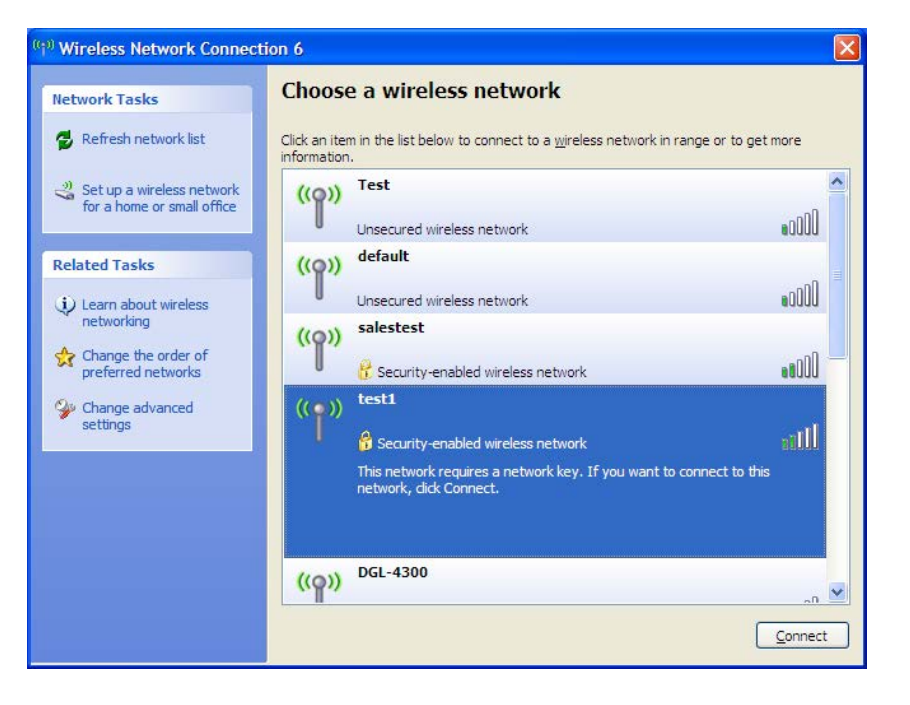

3. The **Wireless Network Connection** box will appear. Enter the WPA-PSK passphrase and click **Connect**.

It may take 20-30 seconds to connect to the wireless network. If the connection fails, please verify that the WPA-PSK settings are correct. The WPA-PSK passphrase must be exactly the same as on the wireless router.

| Wireless Network Co                                                           | nnection                                                                                                    |
|-------------------------------------------------------------------------------|----------------------------------------------------------------------------------------------------|
| The network 'test1' requ<br>key helps prevent unkno<br>Type the key, and then | ires a network key (also called a WEP key or WPA key). A network<br>wn intruders from connecting to this network.<br>click Connect. |
| Network <u>k</u> ey:                                                          |                                                                                                    |
| Contirm network key:                                                          | <u>Connect</u> Cancel                                                                                                    |

# Troubleshooting

This chapter provides solutions to problems that can occur during the installation and operation of the DWR-755. Read the following descriptions if you are having problems. The examples below are illustrated in Windows<sup>®</sup> XP. If you have a different operating system, the screenshots on your computer will look similar to the following examples.

#### 1. Why can't I access the web-based configuration utility?

When entering the IP address of the D-Link router (192.168.0.1 for example), you are not connecting to a website nor do you have to be connected to the Internet. The device has the utility built-in to a ROM chip in the device itself. Your computer must be on the same IP subnet to connect to the web-based utility.

- Make sure you have an updated Java-enabled web browser. We recommend the following:
  - Microsoft Internet Explorer® 6.0 and higher
  - Mozilla Firefox 3.0 and higher
  - Google<sup>™</sup> Chrome 2.0 and higher
  - Apple Safari 3.0 and higher
- Verify physical connectivity by checking for solid link lights on the device. If you do not get a solid link light, try using a different cable or connect to a different port on the device if possible. If the computer is turned off, the link light may not be on.
- Disable any Internet security software running on the computer. Software firewalls such as Zone Alarm, Black Ice, Sygate, Norton Personal Firewall, and Windows<sup>®</sup> XP firewall may block access to the configuration pages. Check the help files included with your firewall software for more information on disabling or configuring it.

- Configure your Internet settings:
  - Go to Start > Settings > Control Panel. Double-click the Internet Options Icon. From the Security tab, click the button to restore the settings to their defaults.
  - Click the **Connection** tab and set the dial-up option to Never Dial a Connection. Click the LAN Settings button. Make sure nothing is checked. Click **OK**.
  - Go to the **Advanced** tab and click the button to restore these settings to their defaults. Click **OK** three times.
  - Close your web browser (if open) and open it.
- Access the web management. Open your web browser and enter the IP address of your D-Link router in the address bar. This should open the login page for your web management.
- If you still cannot access the configuration, unplug the power to the router for 10 seconds and plug back in. Wait about 30 seconds and try accessing the configuration. If you have multiple computers, try connecting using a different computer.

#### 2. What can I do if I forgot my password?

If you forgot your password, you must reset your router. Unfortunately this process will change all your settings back to the factory defaults.

To reset the router, locate the reset button (hole) on the rear panel of the unit. With the router powered on, use a paperclip to hold the button down for 10 seconds. Release the button and the router will go through its reboot process. Wait about 30 seconds to access the router. The default IP address is 192.168.0.1. When logging in, the username is **admin** and leave the password box empty.

#### 3. Why can't I connect to certain sites or send and receive emails when connecting through my router?

If you are having a problem sending or receiving email, or connecting to secure sites such as eBay, banking sites, and Hotmail, we suggest lowering the MTU in increments of ten (Ex. 1492, 1482, 1472, etc).

To find the proper MTU Size, you'll have to do a special ping of the destination you're trying to go to. A destination could be another computer, or a URL.

- Click on **Start** and then click **Run**.
- Windows<sup>®</sup> 95, 98, and Me users type in **command** (Windows<sup>®</sup> NT, 2000, XP, Vista<sup>®</sup>, and 7 users type in **cmd**) and press **Enter** (or click **OK**).
- Once the window opens, you'll need to do a special ping. Use the following syntax:

ping [url] [-f] [-l] [MTU value]

Example: ping yahoo.com -f -l 1472

C:\>ping yahoo.com -f -l 1482 Pinging yahoo.com [66.94.234.13] with 1482 bytes of data: Packet needs to be fragmented but DF set. Packet needs to be fragmented but DF set. Packet needs to be fragmented but DF set. Packet needs to be fragmented but DF set. Packet needs to be fragmented but DF set. Ping statistics for 66.94.234.13: Packets: Sent = 4, Received = 0, Lost = 4 (100× loss), Approximate round trip times in milli-seconds: Minimum = 0ms, Maximum = 0ms, Average = 0ms C:\>ping yahoo.com -f -l 1472 Pinging yahoo.com [66.94.234.13] with 1472 bytes of data: Reply from 66.94.234.13: bytes=1472 time=93ms TIL=52 Reply from 66.94.234.13: bytes=1472 time=109ms TIL=52 Reply from 66.94.234.13: bytes=1472 time=203ms TIL=52 Reply from 66.94.234.13: bytes=1472 time=203ms TIL=52 Ping statistics for 66.94.234.13: Packets: Sent = 4, Received = 4, Lost = 0 (0× loss), Approximate round trip times in milli-seconds: Minimum = 93ms, Maximum = 203ms, Average = 132ms C:\> You should start at 1472 and work your way down by 10 each time. Once you get a reply, go up by 2 until you get a fragmented packet. Take that value and add 28 to the value to account for the various TCP/IP headers. For example, lets say that 1452 was the proper value, the actual MTU size would be 1480, which is the optimum for the network we're working with (1452+28=1480).

Once you find your MTU, you can now configure your router with the proper MTU size.

To change the MTU rate on your router follow the steps below:

- Open your browser, enter the IP address of your router (192.168.0.1) and click OK.
- Enter your username (admin) and password (blank by default). Click **OK** to enter the web configuration page for the device.
- Click on **Setup** and then click **Manual Configure**.

# **Wireless Basics**

D-Link wireless products are based on industry standards to provide easy-to-use and compatible high-speed wireless connectivity within your home, business or public access wireless networks. Strictly adhering to the IEEE standard, the D-Link wireless family of products will allow you to securely access the data you want, when and where you want it. You will be able to enjoy the freedom that wireless networking delivers.

A wireless local area network (WLAN) is a cellular computer network that transmits and receives data with radio signals instead of wires. Wireless LANs are used increasingly in both home and office environments, and public areas such as airports, coffee shops and universities. Innovative ways to utilize WLAN technology are helping people to work and communicate more efficiently. Increased mobility and the absence of cabling and other fixed infrastructure have proven to be beneficial for many users. Wireless users can use the same applications they use on a wired network. Wireless adapter cards used on laptop and desktop systems support the same protocols as Ethernet adapter cards.

Under many circumstances, it may be desirable for mobile network devices to link to a conventional Ethernet LAN in order to use servers, printers or an Internet connection supplied through the wired LAN. A Wireless router is a device used to provide this link.

#### What is Wireless?

Wireless or Wi-Fi technology is another way of connecting your computer to the network without using wires. Wi-Fi uses radio frequency to connect wirelessly, so you have the freedom to connect computers anywhere in your home or office network.

#### Why D-Link Wireless?

D-Link is the worldwide leader and award winning designer, developer, and manufacturer of networking products. D-Link delivers the performance you need at a price you can afford. D-Link has all the products you need to build your network.

#### How does wireless work?

Wireless works similar to how cordless phone work, through radio signals to transmit data from one point A to point B. But wireless technology has restrictions as to how you can access the network. You must be within the wireless network range area to be able to connect your computer. There are two different types of wireless networks Wireless Local Area Network (WLAN), and Wireless Personal Area Network (WPAN).

#### Wireless Local Area Network (WLAN)

In a wireless local area network, a device called an Access Point (AP) connects computers to the network. The access point has a small antenna attached to it, which allows it to transmit data back and forth over radio signals. With an indoor access point as seen in the picture, the signal can travel up to 300 feet. With an outdoor access point the signal can reach out up to 30 miles to serve places like manufacturing plants, industrial locations, college and high school campuses, airports, golf courses, and many other outdoor venues.

#### Wireless Personal Area Network (WPAN)

Bluetooth is the industry standard wireless technology used for WPAN. Bluetooth devices in WPAN operate in a range up to 30 feet away.

Compared to WLAN the speed and wireless operation range are both less than WLAN, but in return it doesn't use nearly as much power which makes it ideal for personal devices, such as mobile phones, PDAs, headphones, laptops, speakers, and other devices that operate on batteries.

#### Who uses wireless?

Wireless technology as become so popular in recent years that almost everyone is using it, whether it's for home, office, business, D-Link has a wireless solution for it.

#### Home

- Gives everyone at home broadband access
- Surf the web, check email, instant message, etc.
- Gets rid of the cables around the house
- Simple and easy to use

#### **Small Office and Home Office**

- Stay on top of everything at home as you would at office
- Remotely access your office network from home
- Share Internet connection and printer with multiple computers
- No need to dedicate office space

#### Where is wireless used?

Wireless technology is expanding everywhere not just at home or office. People like the freedom of mobility and it's becoming so popular that more and more public facilities now provide wireless access to attract people. The wireless connection in public places is usually called "hotspots".

Using a D-Link Cardbus Adapter with your laptop, you can access the hotspot to connect to Internet from remote locations like: airports, hotels, coffee shops, libraries, restaurants, and convention centers.

Wireless network is easy to setup, but if you're installing it for the first time it could be quite a task not knowing where to start. That's why we've put together a few setup steps and tips to help you through the process of setting up a wireless network.

#### Tips

Here are a few things to keep in mind, when you install a wireless network.

#### **Centralize your router or Access Point**

Make sure you place the router/access point in a centralized location within your network for the best performance. Try to place the router/access point as high as possible in the room, so the signal gets dispersed throughout your home. If you have a two-story home, you may need a repeater to boost the signal to extend the range.

#### **Eliminate Interference**

Place home appliances such as cordless telephones, microwaves, and televisions as far away as possible from the router/access point. This would significantly reduce any interference that the appliances might cause since they operate on same frequency.

#### Security

Don't let you next-door neighbors or intruders connect to your wireless network. Secure your wireless network by turning on the WPA or WEP security feature on the router. Refer to product manual for detail information on how to set it up.

## **Wireless Modes**

There are basically two modes of networking:

- Infrastructure All wireless clients will connect to an access point or wireless router.
- Ad-Hoc Directly connecting to another computer, for peer-to-peer communication, using wireless network adapters on each computer, such as two or more DWR-755 wireless network Cardbus adapters.

An Infrastructure network contains an Access Point or wireless router. All the wireless devices, or clients, will connect to the wireless router or access point.

An Ad-Hoc network contains only clients, such as laptops with wireless cardbus adapters. All the adapters must be in Ad-Hoc mode to communicate.

# **Networking Basics**

### **Check your IP address**

After you install your new D-Link adapter, by default, the TCP/IP settings should be set to obtain an IP address from a DHCP server (i.e. wireless router) automatically. To verify your IP address, please follow the steps below.

Click on **Start** > **Run**. In the run box type *cmd* and click **OK**. (Windows<sup>®</sup> 7/Vista<sup>®</sup> users type *cmd* in the **Start Search** box.)

At the prompt, type *ipconfig* and press Enter.

This will display the IP address, subnet mask, and the default gateway of your adapter.

If the address is 0.0.0.0, check your adapter installation, security settings, and the settings on your router. Some firewall software programs may block a DHCP request on newly installed adapters.

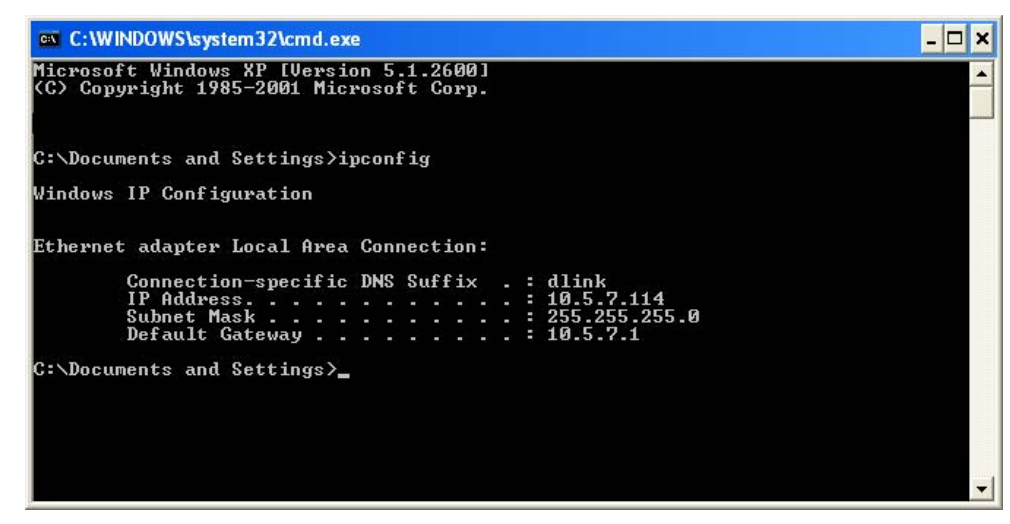

### Statically Assign an IP address

If you are not using a DHCP capable gateway/router, or you need to assign a static IP address, please follow the steps below:

#### Step 1

- Windows<sup>®</sup> 7 Click on Start > Control Panel > Network and Internet > Network and Sharing Center.
- Windows Vista<sup>®</sup> Click on Start > Control Panel > Network and Internet > Network and Sharing Center > Manage Network Connections.
- Windows<sup>®</sup> XP Click on **Start** > **Control Panel** > **Network Connections**.
- Windows<sup>®</sup> 2000 From the desktop, right-click **My Network Places** > **Properties**.

#### Step 2

Right-click on the Local Area Connection which represents your network adapter and select Properties.

#### Step 3

Highlight Internet Protocol (TCP/IP) and click Properties.

#### Step 4

Click **Use the following IP address** and enter an IP address that is on the same subnet as your network or the LAN IP address on your router.

Example: If the router's LAN IP address is 192.168.0.1, make your IP address 192.168.0.X where X is a number between 2 and 99. Make sure that the number you choose is not in use on the network. Set the Default Gateway the same as the LAN IP address of your router (I.E. 192.168.0.1).

Set Primary DNS the same as the LAN IP address of your router (192.168.0.1). The Secondary DNS is not needed or you may enter a DNS server from your ISP.

#### Step 5

Click **OK** twice to save your settings.

| a to daik your network dullinistiditi n |
|-----------------------------------------|
| tically                                 |
|                                         |
| 192.168.0.52                            |
| 255 . 255 . 255 . 0                     |
| 192.168.0.1                             |
| utomatically<br>r addresses:            |
| 192 168 0 1                             |
| 1 1 1 1 1 1 1 1 1 1 1 1 1 1 1 1 1 1 1   |
|                                         |

# **Technical Specifications**

#### GSM Band (GSM/GPRS/EDGE)

- 850 / 900 / 1800 / 1900 MHz
- Power Class 4 (850 / 900 MHz)
- Power Class 1 (1800 / 1900 MHz)

#### UMTS/HSDPA/HSUPA/HSPA+ Band 1

- 850 / 1900 / 2100 MHz or 900 / 2100 MHz
- Power Class 3

#### Data Rates<sup>2</sup>

- 1/2/5.5/11 Mbps in 802.11b mode
- 6/9/12/18/24/36/48/54 Mbps in 802.11g mode
- Up to 300 Mbps in 802.11n mode

#### Standards

- 802.11b
- 802.11g
- 802.11n

#### **Wireless Security**

- 64/128-bit WEP (Wired Equivalent Privacy)
- WPA & WPA2 (Wi-Fi Protected Access)

#### Firewall

- Network Address Translation (NAT)
- Stateful Packet Inspection (SPI)

#### VPN

- L2TP/PPTP/IPSEC VPN Passthrough
- 5 Dedicated IPSec tunnels

#### Antenna

• 1 External antenna

#### Ports

- 4 x LAN (RJ-45)
- 1 x WAN (RJ-45)

#### **USIM Slot**

• Standard 6-pin SIM card interface

#### **LED Status Indicators**

- Status
- WPS
- WAN
- LAN
- WLAN
- 2G
- 3G
- SMS
- Signal

#### Dimensions (L x W x H)

• 190 x 119 x 22 mm (7.48 x 4.69 x 0.87 inches)

#### **Operating Temperature**

• 0 to 40 °C (32 to 104 °F)

#### Storage Temperature

• -10 to 70 °C (14 to 158 °F)

#### **Operating Humidity**

• 10% to 90% (Non-condensing)

#### **Storage Humidity**

• 0 to 95% non-condensing

#### Certifications

- CE
- FCC
- RoHS
- Wi-Fi Certified

<sup>2</sup> Maximum wireless signal rate derived from IEEE Standard specifications. Actual data throughput will vary. Network conditions and environmental factors, including volume of network traffic, building materials and construction, and network overhead, lower actual data throughput rate. Environmental factors will adversely affect wireless signal range.

<sup>&</sup>lt;sup>1</sup> Supported frequency band is dependent upon regional hardware version.

# **Safety Statements**

#### **CE Mark Warning:**

This is a Class B product. In a domestic environment, this product may cause radio interference, in which case the user may be required to take adequate measures.

#### **FCC Statement:**

This equipment has been tested and found to comply with the limits for a Class B digital device, pursuant to part 15 of the FCC rules. These limits are designed to provide reasonable protection against harmful interference in a residential installation. This equipment generates, uses and can radiate radio frequency energy and, if not installed and used in accordance with the Instructions, may cause harmful interference to radio communications. However, there is no guarantee that interference will not occur in a particular installation. If this equipment does cause harmful interference to radio or television reception, which can be determined by turning the equipment off and on, the user is encouraged to try to correct the interference by one or more of the following measures:

-Reorient or relocate the receiving antenna.

-Increase the separation between the equipment and receiver.

-Connect the equipment into an outlet on a circuit different from that to which the receiver is connected.

-Consult the dealer or an experienced radio/TV technician for help.

#### FCC Caution:

1. This device complies with Part 15 of the FCC rules/Industry Canada RSS 210 standard . Operation is subject to the following two conditions:

(1) This device may not cause harmful interference, and

(2) This device must accept any interference received, including interference that may cause undesired operation.

2. This device and its antenna(s) must not be co-located or operating in conjunction with any other antenna or transmitter.

3. Changes or modifications to this unit not expressly approved by the party responsible for compliance could void the user authority to operate the equipment.

IMPORTANT NOTE : (For Mobile Device Configuration)

FCC Radiation Exposure Statement:

This equipment complies with FCC radiation exposure limits set forth for an uncontrolled environment. This equipment should be installed and

operated with minimum distance 20 cm between the radiator & your body.

IMPORTANT NOTE : (For Portable Device Configuration)

Federal Communication Commission (FCC) Radiation Exposure Statement This EUT is compliance with SAR for general population/uncontrolled exposure limits in ANSI/IEEE C95.1-1999 and had been tested in accordance with the measurement methods and procedures specified in OET Bulletin 65 Supplement C.

#### This Class [\*] digital apparatus complies with Canadian ICES-003. Cet appareil numérique de la classe [\*] est conforme à la norme NMB-003 du Canada.

**Industry Canada Caution:** 

This device complies with Industry Canada licence-exempt RSS standard(s).

Operation is subject to the following two conditions:

(1) this device may not cause interference, and

(2) this device must accept any interference, including interference that may cause undesired operation of the device.

Le présent appareil est conforme aux CNR d'Industrie Canada applicables aux appareils radio exempts de licence. L'exploitation est autorisée aux deux conditions suivantes:

(1) il ne doit pas produire de brouillage et

(2) l'utilisateur du dispositif doit étre prêt à accepter tout brouillage radioélectrique reçu,

même si ce brouillage est susceptible de compromettre le fomctionnement du dispositif.

IC IMPORTANT NOTE : (For Mobile Device Configuration)

IC Radiation Exposure Statement:

This equipment complies with IC RSS-102 radiation exposure limits set forth for an uncontrolled environment. This equipment should be installed and operated with minimum distance 20 cm between the radiator & your body.

IC IMPORTANT NOTE : (For Portable Device Configuration)

**IC Radiation Exposure Statement** 

This EUT is compliance with SAR for general population/uncontrolled exposure limits in

IC RSS-102 and had been tested in accordance with the measurement methods and procedures specified in IEEE 1528.

Under Industry Canada regulations, this radio transmitter may only operate using an antenna of a type and maximum (or lesser) gain approved for the transmitter by Industry Canada. To reduce potential radio interference to other users, the antenna type and its gain should be so chosen that the equivalent isotropically radiated power (e.i.r.p.) is not more than that necessary for successful communication.

En vertu de la réglementation de l'industrie du Canada, cet émetteur de radio ne peuvent fonctionner en utilisant une antenne d'un type et maximum (ou moins) Gain approuvé pour l'émetteur par Industrie Canada. Pour réduire risque d'interférence aux autres utilisateurs, le type d'antenne et son gain doivent être choisis de sorte que la puissance isotrope rayonnée équivalente (PIRE) ne dépasse pas ce qui est nécessaire pour la réussite de communication.

附錄(7) 低功率電波輻射性電機管理辦法

第十二條

經型式認證合格之低功率射頻電機,非經許可,公司、商號或使用者均不得擅自變更頻率、加大功率或變更原設計之特性及功能。

第十四條

低功率射頻電機之使用不得影響飛航安全及干擾合法通信;經發現有干擾現象時,應改善至無干擾時方得繼續使用。前項合法通信,指依電信法規定作業之無線電通信。低功率射頻電機須忍受合法通信或工業、科學及醫療用電波輻射性電機設備之干擾。